## **Banner Finance Training**

Presented by Rebecca Bunn

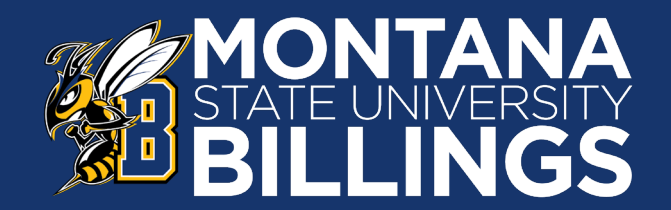

### **Revenue Account Codes**

Used to identify an inflow of money for a service or an activity that is accounted for as revenue (income)/increase or transfer-in.

- Revenue codes are five or six digits in length
- Lead digit will be **5**
- No revenue in General Fund indexes

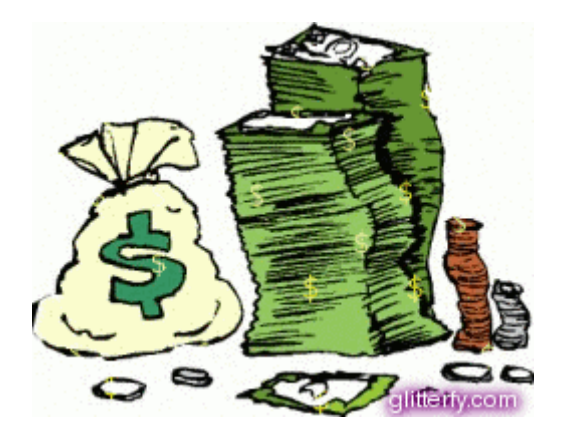

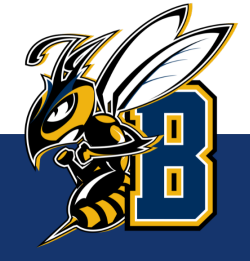

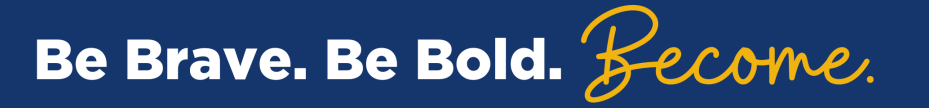

### Expense Account Codes

Used to identify an outflow of money to pay for an item or service or an activity that is accounted for as an expenditure (expense)/deduction or transfer-out.

- expense codes are five or six digits in length
- Lead digit will be 6
  - 61xxx Salary and benefits
  - 62xxx Operating expense
  - 63xxx Capital equipment

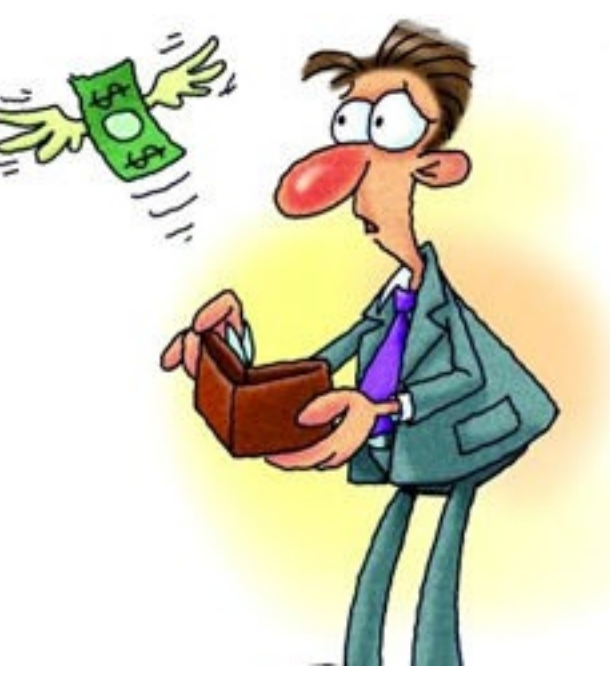

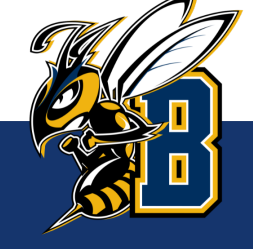

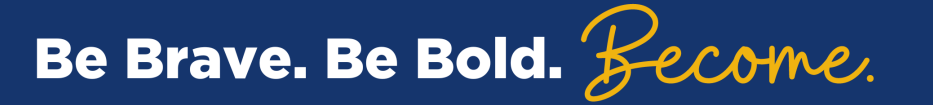

### **Operating Expense**

Operating expenses start with a 62xxx and are broken down into the following categories

- 621xx Contracted Services
- 622xx Supplies
- 623xx Communications
- 624xx Travel
- 625xx Rent
- 626xx Utilities
- 627xx Repairs & Maintenance
- 628xx Other

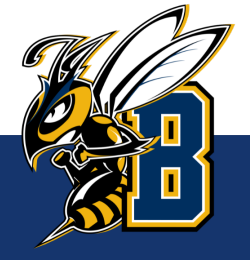

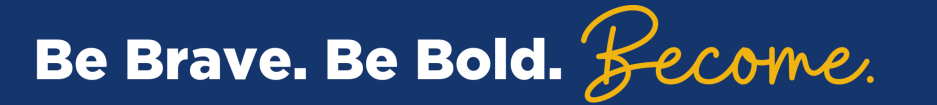

### **General Fund Index**

### What is a **General Fund** Index?

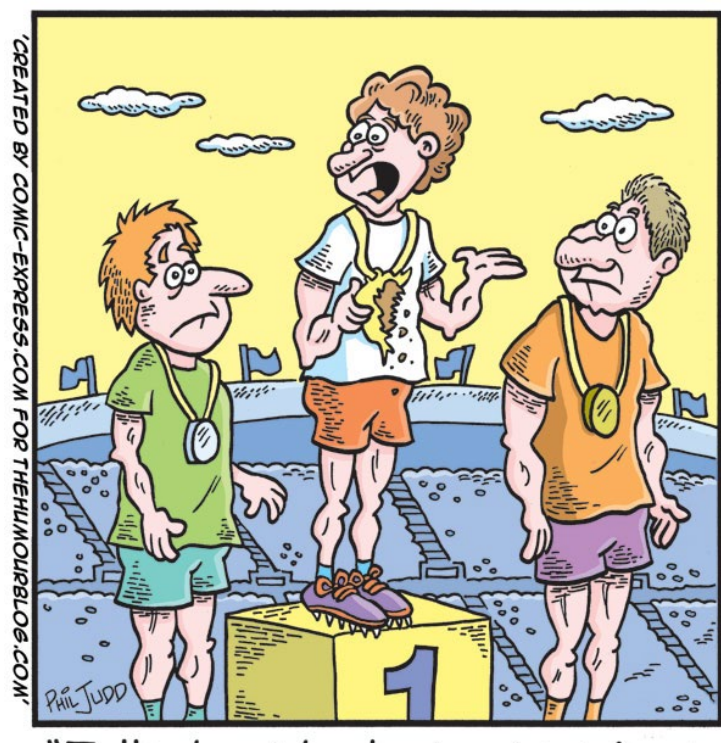

"Talk about budget cuts, mines made of chocolate!"

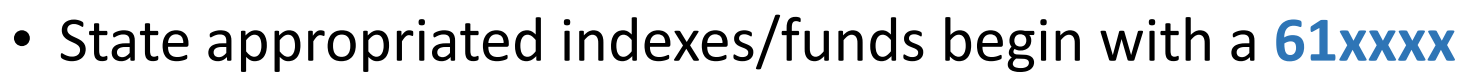

- These indexes have <u>no revenue</u> (income), instead they are given "spending authority" or a **budget** each fiscal year.
- Funds are not carried forward to be spent in the following year

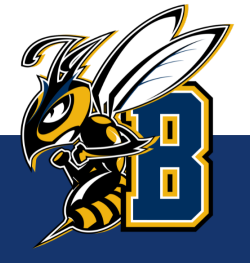

### **Banner Web Reports**

| JIT<br>interprise Services                                                                                                    | UIT / Enterprise                                                                 | services<br>ise Serv                               | ices                                                                                         |                                   |                                                                            |                                     |   |                                                                                   |
|----------------------------------------------------------------------------------------------------|----------------------------------------------------------------------------------|----------------------------------------------------|----------------------------------------------------------------------------------------------|-----------------------------------|----------------------------------------------------------------------------|-------------------------------------|---|-----------------------------------------------------------------------------------|
| WO                                                                                                    |                                                                                  | VERSITY                                            | BILLINGS                                                                                     | Øř                                | ONYAMA STATE UNIVERSITY<br>NORTHERN                                        | T FALLS<br>EGE<br>NA STATE<br>SITY  | В | anner Web Reports Lir                                                             |
| iversity Information Technology<br>D. Box 173240<br>zeman, MT 59717-3240<br>If Service Desk<br>I: 406-994-1777<br>Ipdesk@montana.edu<br>ww.montana.edu/uit/servicedesk | NEWS &<br>UPDATES                                                                | MSUITA<br>@MSU_IT<br>UIT Upo<br>you con<br>departm | Alerts<br>CAlerts<br>date: International c<br>ntinue to run into an<br>nental IT team or the | alling is<br>y issues<br>e UIT Se | is functioning again. If<br>es please contact your<br>Service Desk at 994- | <u>ttps://www.montana.edu/uit/e</u> |   |                                                                                   |
| cation: MSU Library Commons<br>F, 8 a.m 7 p.m.<br><i>cluding holidays &amp; breaks</i><br>te <b>President for IT &amp; CIO:</b><br>Ryan Knutson                        |                                                                                  | 1777 or                                            | r_helpdesk@montan                                                                            | ia.edu.                           | ▼<br>Page                                                                  | Expand all                          | - |                                                                                   |
| ation: MSU Library Commons<br>; 8 a.m 7 p.m.<br><i>Iuding holidays &amp; breaks</i><br><b>: President for IT &amp; CIO:</b><br>Ryan Knutson<br>n.knutson2@montana.edu  | Se Banner                                                                        | 1777 or                                            | r helpdesk@montan<br>Enterprise Serv                                                         | ice Status                        | ▼<br>Page<br>Electronic Document Management                                | Expand all                          | ſ | Click on the down arrow next to                                                   |
| tion: MSU Library Commons<br>8 a.m 7 p.m.<br><i>uding holidays &amp; breaks</i><br>President for IT & CIO:<br>Ayan Knutson<br>.knutson2@montana.edu                    | <ul><li>Banner</li><li>MyInfo</li></ul>                                          | 1777 or                                            | r helpdesk@montan<br>Enterprise Serv<br>✓                                                    | ice Status                        | Page Electronic Document Management Xfeed                                  | Expand all                          |   | Click on the down arrow next to<br>"Reporting: Reports Web" and                   |
| ition: MSU Library Commons<br>8 a.m 7 p.m.<br><i>uding holidays &amp; breaks</i><br>President for IT & CIO:<br>Ayan Knutson<br>knutson2@montana.edu                    | <ul><li>Banner</li><li>MyInfo</li><li>Data Cool</li></ul>                        | 1777 or<br>kbook                                   | r helpdesk@montan                                                                            | ice Status                        | Page Electronic Document Management Xfeed SecurityWeb                      | Expand all                          |   | Click on the down arrow next to<br>"Reporting: Reports Web" and<br>click "Log in" |
| ation: MSU Library Commons<br>; & a.m 7 p.m.<br><i>Iuding holidays &amp; breaks</i><br>e <b>President for IT &amp; CIO:</b><br>Ryan Knutson<br>n.knutson2@montana.edu  | <ul> <li>Banner</li> <li>MyInfo</li> <li>Data Cool</li> <li>Reporting</li> </ul> | 1777 or<br>kbook<br>;: Argos                       | r helpdesk@montan                                                                            | ice Status                        |                                                                            | Expand all                          |   | Click on the down arrow next to<br>"Reporting: Reports Web" and<br>click "Log in" |

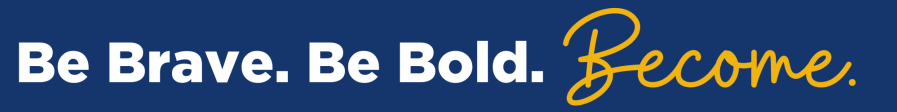

### Login using your NetID and Password

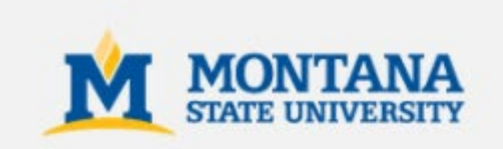

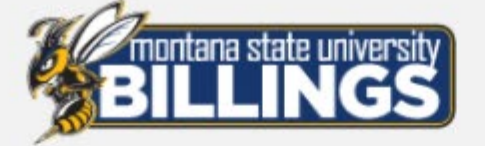

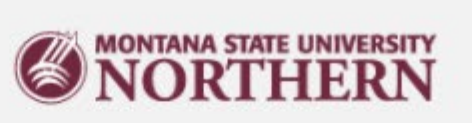

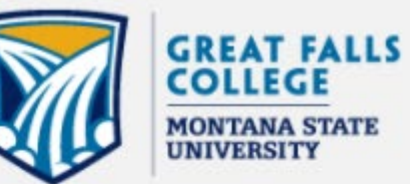

MONTANA STATE

### LOGIN

Username:

7 characters, starts with a letter (e.g. a11b222)

Password:

Don't Remember Login

Login

#### Trouble logging in? Reset your password Contact your campus Help Desk.

Security Notice: Remember to log out and close your web browser when finished.

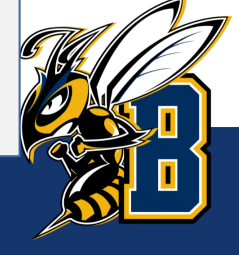

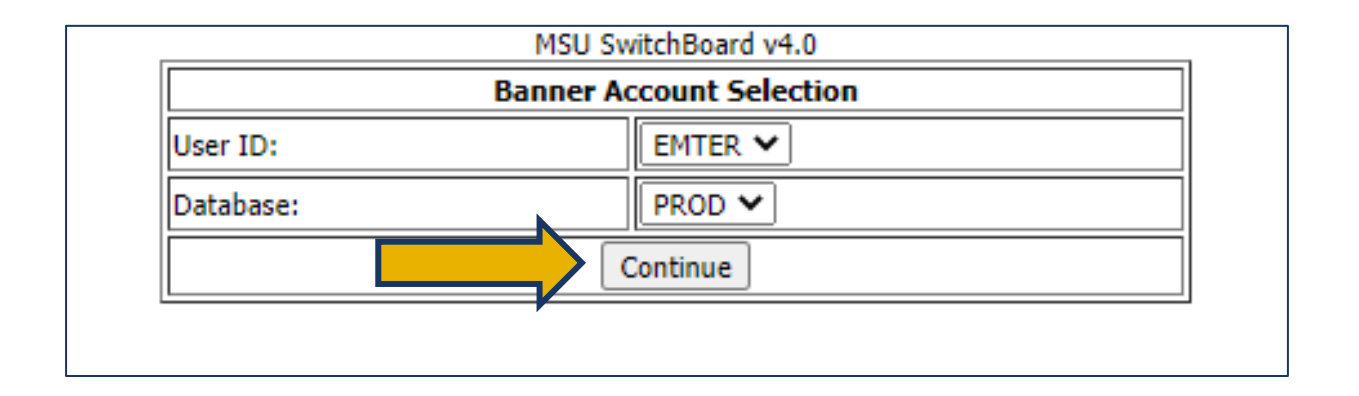

Your Banner User ID and Database will automatically populate. Click "Continue".

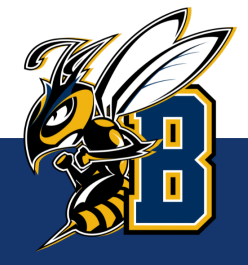

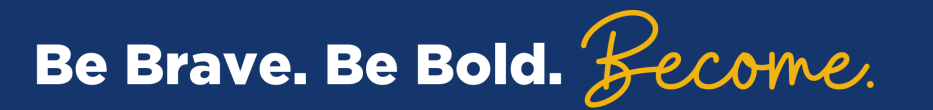

#### Select "Banner Reports v8.9"

|                             | MSU SwitchBoard v4.0                        |  |  |  |
|-----------------------------|---------------------------------------------|--|--|--|
| Appl                        | ications Available in Your Security Profile |  |  |  |
| Banner Reports v8.9         | Banner Reporting Web                        |  |  |  |
| SecurityWeb                 | Banner Security Web                         |  |  |  |
| xFeed                       | Banner External Feed Application            |  |  |  |
| * logged in as EMTER@PROD * |                                             |  |  |  |
|                             |                                             |  |  |  |

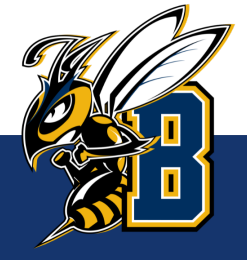

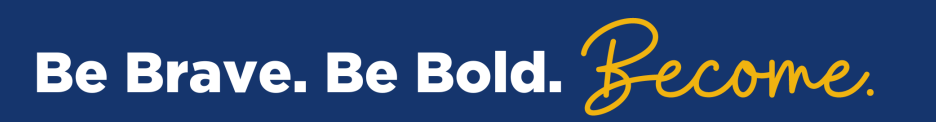

If this is your first-time logging in, you may receive the message below.

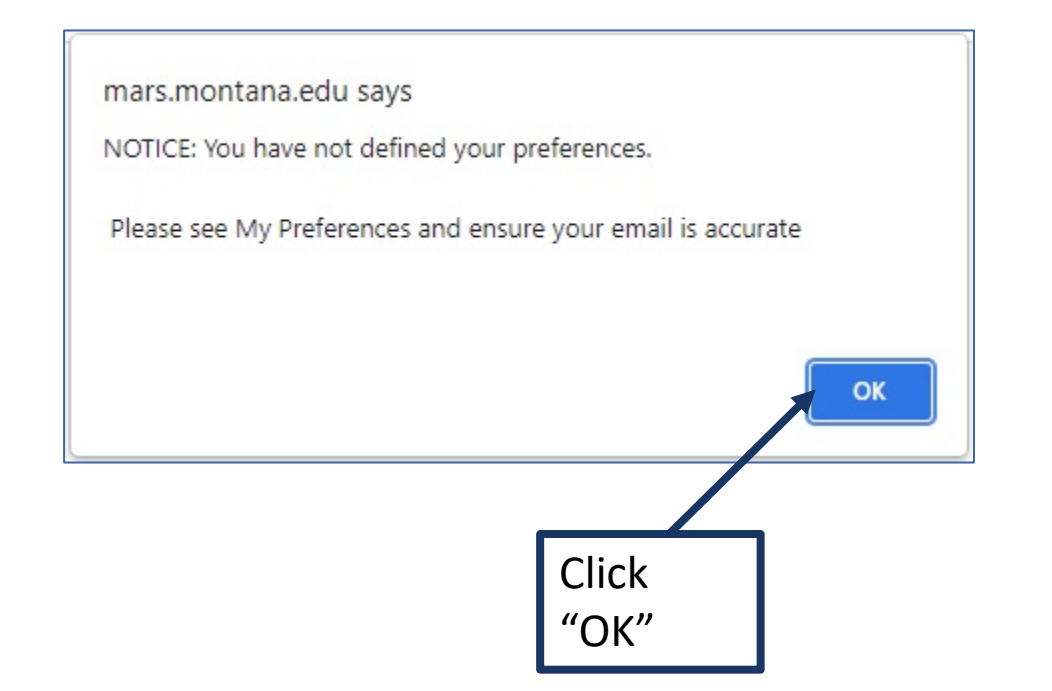

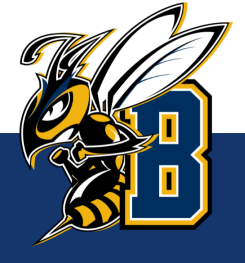

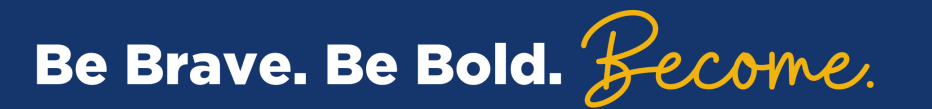

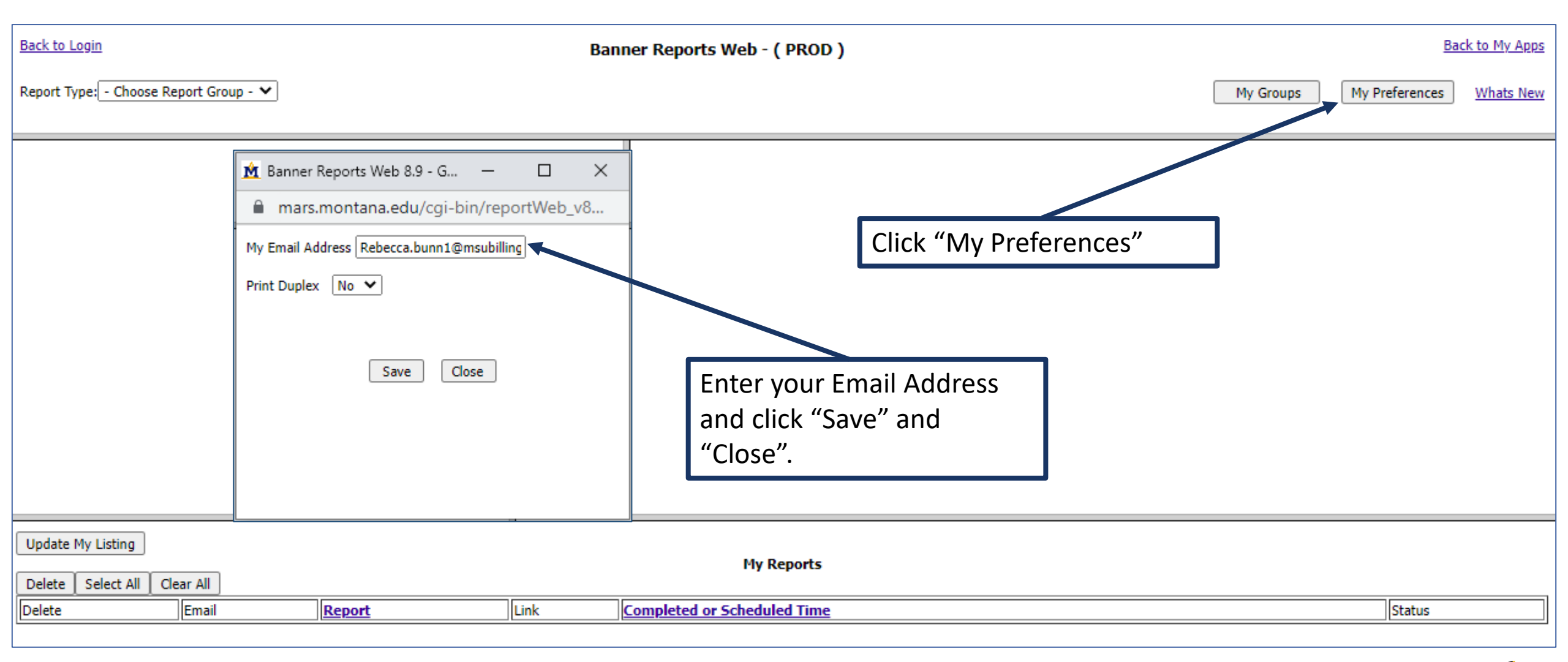

\*\*\*Note: You will not receive this warning again after you have setup your My Preferences. \*\*\*

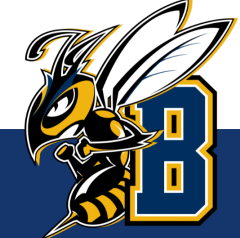

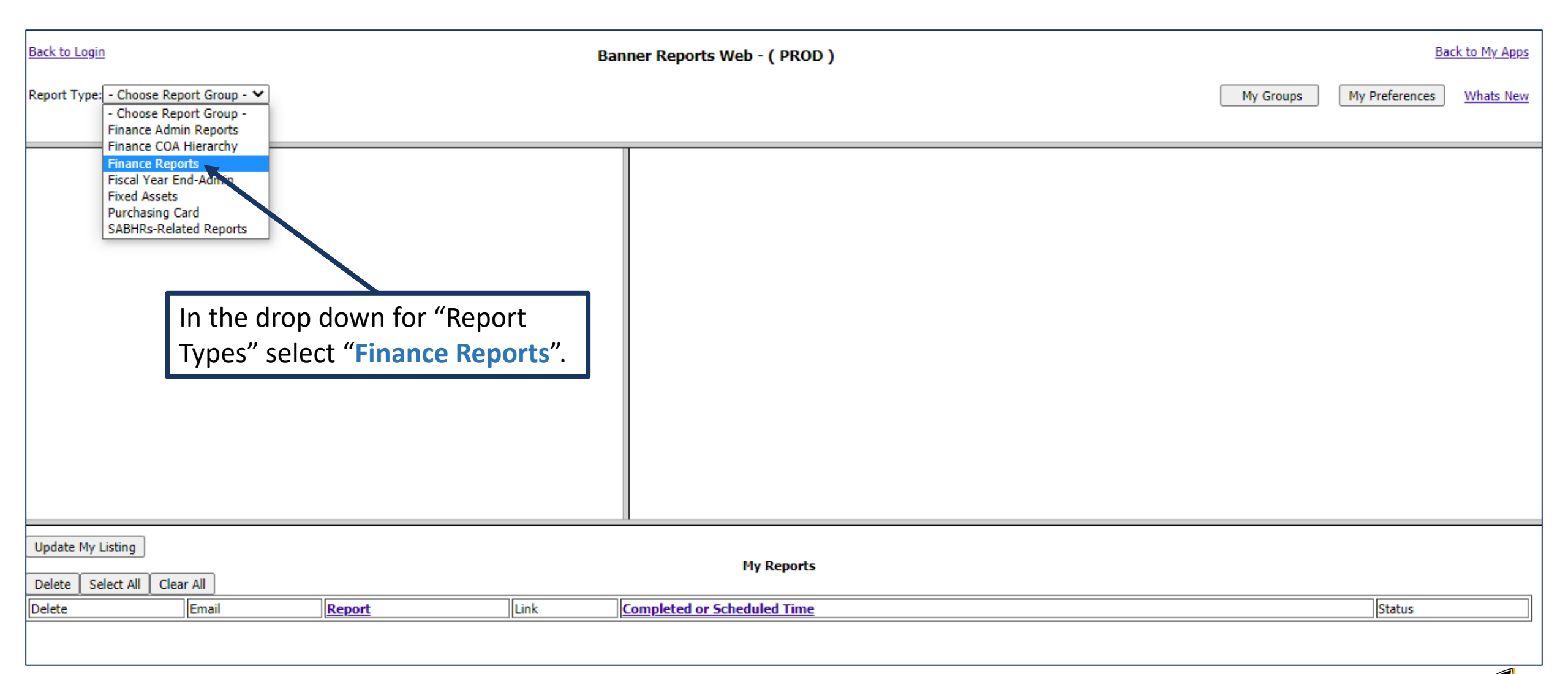

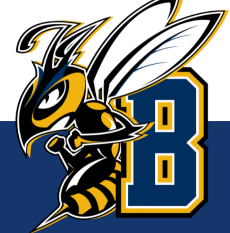

| Back to Login                             |                                                                                                    | Banner Reports Web - ( PROD )   |                    | Back to My Apps  |
|-------------------------------------------|----------------------------------------------------------------------------------------------------|---------------------------------|--------------------|------------------|
| Report Type: Finance Reports              |                                                                                                    |                                 | My Groups My Prefe | rences Whats New |
|                                           |                                                                                                    |                                 |                    |                  |
| Available Reports                         |                                                                                                    |                                 |                    |                  |
| Submit Selected Reports                   |                                                                                                    |                                 |                    |                  |
| Billed Scholarships                       | <ul> <li>(2)</li> <li>(3)</li> </ul>                                                                                                    |                                 |                    |                  |
| Budget Benefits Summary                   | <ul> <li>(2)</li> <li>(3)</li> </ul>                                                                                                    |                                 |                    |                  |
| Compare Annual Totals by Index            |                                                                                                    |                                 |                    |                  |
| Encumbrances                              | ? ♦                                                                                                    |                                 |                    |                  |
| Havre Operating Ledger Summary            | <ul> <li>(2)</li> <li>(3)</li> </ul>                                                                                                    | Scroll to see all the available |                    |                  |
| Havre Operating Ledger Summary Index/Fund | <ul> <li>(2)</li> <li>(3)</li> </ul>                                                                                                    |                                 |                    |                  |
| Inception To Date                         | <ul> <li>(2)</li> <li>(4)</li> <li>(5)</li> <li>(5)</li> <li>(6)</li> <li>(7)</li> <li>(7)</li></ul> | reports for Finance.            |                    |                  |
| Operating Ledger Summary                  | <ul> <li>(2)</li> <li>(4)</li> <li>(5)</li> <li>(5)</li> <li>(6)</li> <li>(7)</li> <li>(7)</li></ul> |                                 |                    |                  |
| Operating Ledger Transactions             | <ul> <li>(2)</li> <li>(4)</li> <li>(5)</li> <li>(5)</li> <li>(6)</li> <li>(7)</li> <li>(7)</li></ul> |                                 |                    |                  |
| Payroll Report                            | <ul> <li>(2)</li> <li>(4)</li> <li>(5)</li> <li>(5)</li> <li>(6)</li> <li>(7)</li> <li>(7)</li></ul> |                                 |                    |                  |
| Tenure/Non-Tenure Budget Summary          | <ul> <li>(2)</li> </ul>                                                                                                    |                                 |                    |                  |
| Tenure/Non-Tenure Payroll/Enc Detail      | <b>(</b> )                                                                                                    |                                 |                    |                  |
| ACH Vendors                               | 0                                                                                                    | ·                               |                    |                  |
| Update My Listing                         |                                                                                                    |                                 |                    |                  |
|                                           |                                                                                                    | My Reports                      |                    |                  |
| Delete Email Report                       | Link                                                                                                    | Completed or Scheduled Time     | Stat               | tus              |
|                                           |                                                                                                    |                                 |                    |                  |
|                                           |                                                                                                    |                                 |                    |                  |
|                                           |                                                                                                    |                                 |                    |                  |
|                                           |                                                                                                    |                                 |                    |                  |
|                                           |                                                                                                    |                                 |                    |                  |
| Brave. Be Bold. Keco                      | me.                                                                                                    |                                 |                    |                  |
|                                           |                                                                                                    |                                 |                    |                  |

B

| Back to Login                                                                                                    | Banner Reports Web - ( PROD )                                                                                                    |           | Ba             | <u>ck to My Apps</u> |
|----------------------------------------------------------------------------------------------------|----------------------------------------------------------------------------------------------------|-----------|----------------|----------------------|
| Report Type: Finance Reports                                                                                                    |                                                                                                    | My Groups | My Preferences | Whats New            |
| Available Reports          Submit Selected Reports         Billed Scholarships         Budget Benefits Summary         Compare Annual Totals by Index               | 1 Click the box next to the following r                                                                                                    | enorts:   |                |                      |
| Encumbrances  Havre Operating Ledger Summary  Havre Operating Ledger Summary Index/Fund  Inception To Date  Operating Ledger Summary  Operating Ledger Transactions | <ul> <li>Operating Ledger Summary</li> <li>Operating Ledger Transactions</li> <li>Payroll Report</li> <li>2. Click "Submit Selected Reports" to r</li> </ul> | run       |                |                      |
| Payroll Report     Tenure/Non-Tenure Budget Summary     Tenure/Non-Tenure Payroll/Enc Detail     ACH Vendors                                                        |                                                                                                    | J         |                |                      |
| Update My Listing Delete Select All Clear All                                                                                                    | My Reports                                                                                                    |           |                |                      |
| Delete Email Report                                                                                                    | Link Completed or Scheduled Time                                                                                                    |           | Status         |                      |

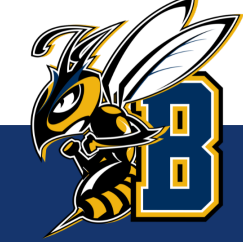

| Back to Login                             | Banner Reports Web - ( PROD )                                   | Apps         |
|-------------------------------------------|-----------------------------------------------------------------|--------------|
| Report Type: Finance Reports              | My Groups My Preferences What                                   | <u>s New</u> |
|                                           |                                                                 |              |
| Available Reports                         | Submit Report Arguments                                         |              |
| Submit Selected Reports                   | Reports: Operating Ledger Summary Operating Ledger Transactions |              |
| 🗆 Billed Scholarships 📀 🔍                 | Payroll Report                                                  |              |
| 🗆 Budget Benefits Summary 📀 📎             | Email Report                                                    |              |
| 🗌 Compare Annual Totals by Index 📀 📎      | Schedule It                                                     |              |
| Encumbrances                              | Index Group                                                     |              |
| Havre Operating Ledger Summary            | Index 615016                                                    |              |
| Havre Operating Ledger Summary Index/Fund | Fiscal Year (201X) 2022                                         |              |
| 🗌 Inception To Date 🥑 💊                   | Month AUG V                                                     |              |
| ✓ Operating Ledger Summary                | Execute Report(s)                                               |              |
| ✓ Operating Ledger Transactions           |                                                                 |              |
| Payroll Report                            | •                                                               |              |
| Update My Listing                         |                                                                 |              |
|                                           | My Reports                                                      |              |
| Delete Email Report Link                  | Completed or Scheduled Time Status                              |              |
| 1 Under "Subr                             | nit Poport Argumonts" ontor your Index                          |              |
|                                           |                                                                 |              |
| Number, the                               | Fiscal Year (20xx) and select the Month                         |              |
| (current mor                              | nth for to-date balances).                                      |              |
| 2. Click "Execut                          | e Report(s)"                                                    |              |
|                                           |                                                                 |              |
| e Brave. Be Bold. <u>Become</u> .         |                                                                 |              |

| Back to Login | 1            |                                                              | Banne    | r Reports Web - ( PROD )                               |        |                             | Bac            | <u>ck to My Apps</u> |
|---------------|--------------|--------------------------------------------------------------|----------|--------------------------------------------------------|--------|-----------------------------|----------------|----------------------|
| Report Type:  | Finance Re   | ports 🗸                                                      |          |                                                        |        | My Groups                   | My Preferences | Whats New            |
|               |              |                                                              |          |                                                        |        |                             |                |                      |
|               |              | Available Reports                                            | <b>^</b> |                                                        | Report | :(s) Have been submitted OK |                |                      |
|               |              | Submit Selected Reports                                      |          |                                                        |        |                             |                |                      |
| Billed Sc     | holarships   | <b>3</b>                                                     |          |                                                        |        |                             |                | -                    |
| 🗌 Budget E    | Benefits Sun | imary 🥹 📎                                                    |          | You will see your re                                   | ports  | under "My Reports" and the  | ne Status      |                      |
| Compare       | e Annual Tot | als by Index 🥑 💊                                             |          | will say "Running'                                     | ″. Rep | orts cannot be opened uni   | til this       |                      |
| Encumbr       | ances        | ()<br>()                                                     |          | status changes to "Done". To update your Status, click |        |                             |                |                      |
| Havre O       | perating Led | ger Summary 🥑 🔖                                              |          |                                                        |        |                             |                |                      |
| Havre O       | perating Led | ger Summary Index/Fund                                       |          | "Update My Listing                                     | •      |                             |                |                      |
|               | n To Date    | ()<br>()                                                     |          |                                                        |        |                             |                |                      |
| 🗹 Operatin    | g Ledger Su  | mmary 🥑 💊                                                    |          |                                                        |        |                             |                |                      |
| 🗹 Operatin    | g Ledger Tr  | ansactions 🥑 🔊                                               |          |                                                        |        |                             |                |                      |
| Payroll R     | eport        | <b>()</b>                                                    | -        |                                                        |        |                             |                |                      |
| Undate My I   | isting       |                                                              |          |                                                        |        |                             |                |                      |
|               | listing      |                                                              |          | My Reports                                             |        |                             |                |                      |
| Delete Se     | lect All C   | ear All                                                      |          |                                                        |        |                             |                |                      |
| Delete        | Email        | Report                                                       |          | Link                                                   | k      | Completed or Scheduled Time | Status         |                      |
|               | No           | Operating Ledger Summary (indx=61 ,fsyr=2022,month=AUG)      |          | PDF                                                    | F TXT  | 26-AUG-2021 13:44:05        | Running        |                      |
|               | No           | Payroll Report (indx=61 ,fsyr=2022,month=AUG)                |          | PDF                                                    | FTXT   | 26-AUG-2021 13:44:05        | Running        |                      |
|               | No           | Operating Ledger Transactions (indx=61 ,fsyr=2022,month=AUG) |          | PDF                                                    | F TXT  | 26-AUG-2021 13:44:05        | Running        |                      |
| Update My L   | listing      |                                                              |          |                                                        |        |                             |                |                      |

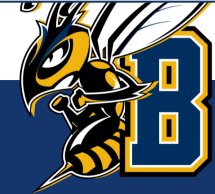

| Back to Login                                                          | Banner Reports Web - ( PROD )                   | Back to My Apps          |
|------------------------------------------------------------------------|-------------------------------------------------|--------------------------|
| Report Type: Finance Reports                                           | My Gro                                          | My Preferences Whats New |
|                                                                        |                                                 |                          |
| Available Reports                                                      | Report(s) Have been submitted OK                |                          |
| Submit Selected Reports                                                |                                                 |                          |
| 🗆 Billed Scholarships 🥑 📎                                              |                                                 |                          |
| 🗆 Budget Benefits Summary 🥑 📎                                          |                                                 |                          |
| 🗆 Compare Annual Totals by Index 🥑 📎                                   |                                                 |                          |
| Encumbrances                                                           | Once the status has changed to "Done" you ca    | n onen the               |
| Havre Operating Ledger Summary                                         | report(a) to view them by disking DDF under Li  |                          |
| Havre Operating Ledger Summary Index/Fund                              | report(s) to view them by clicking PDF under Li | Ink.                     |
| 🗆 Inception To Date 🥑 💊                                                |                                                 |                          |
| ✓ Operating Ledger Summary                                             |                                                 |                          |
| ✓ Operating Ledger Transactions                                        |                                                 |                          |
| Z Payroll Report                                                       | -                                               |                          |
| Update My Listing                                                      |                                                 |                          |
| Delete Select All Clear All                                            | My Reports                                      |                          |
| Delete Email Report                                                    | Link Completed or Scheduled Time                | Status                   |
| No         Operating Ledger Transactions (indx=61,fsyr=2022,month=AUG) | PDF TXT 26-AUG-2021 13:44:07                    | Done                     |
| No Operating Ledger Summary (indx=61:,fsyr=2022,month=AUG)             | PDF TXT 26-AUG-2021 13:44:06                    | Done                     |
| No Payroll Report (indx=61i,fsyr=2022,month=AUG)                       | PDF TXT 26-AUG-2021 13:44:05                    | Done                     |
| Update My Listing                                                      |                                                 |                          |

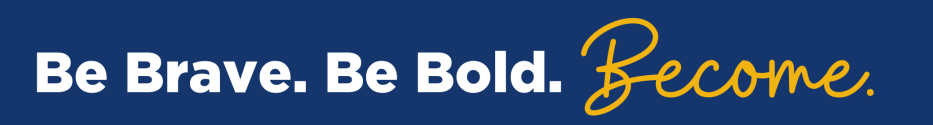

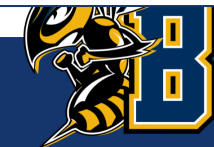

#### Operating Ledger Summary – Indexes starting with 61xxxx

Operating Ledger Summary (indx=61

fsyr=2022, month=AUG)

| EM  | TER   |          |              |       |          |
|-----|-------|----------|--------------|-------|----------|
| *** | ***** | ******   | *****        | ***** | ******** |
| *   | Opera | ting Led | ger          |       | *        |
| *   | Index | 61       |              |       | *        |
| *   | Fund  | 611000   | Organization | 61    | *        |
| *   | Month | AUG      |              |       | *        |

\* Fiscal Year 2022

\*\*\*\*\*\*\*\*\*\*

| Acct Account Description                                                                                                    | Base<br>Budget                          | Revised<br>Budget                       | Current                                    | YTD                                        | Encumber                                      | Available                                           | %Avail                                           |
|----------------------------------------------------------------------------------------------------|-----------------------------------------|-----------------------------------------|--------------------------------------------|--------------------------------------------|-----------------------------------------------|-----------------------------------------------------|--------------------------------------------------|
| 61124 Contract Professional                                                                                                    | 134,023                                 | 134,023                                 | 10,269.92                                  | 16,431.87                                  | 117,590.59                                    | .07                                                 | .00%                                             |
| Total Salaries<br>Total Salary<br>Total Personnel Services<br>62102 Consultant & Professional                                                                               | 134,023<br>134,023<br>134,023<br>22,000 | 134,023<br>134,023<br>134,023<br>22,000 | 10,269.92<br>10,269.92<br>10,269.92<br>.00 | 16,431.87<br>16,431.87<br>16,431.87<br>.00 | 117,590.59<br>117,590.59<br>117,590.59<br>.00 | .07<br>.07<br>.07<br>22,000.00                      | .00%<br>.00%<br>.00%                             |
| Total Contracted Services                                                                                                    | 22,000                                  | 22,000                                  | .00                                        | .00                                        | .00                                           | 22,000.00                                           | 100.00%                                          |
| 62202 Athletic & Recreational S<br>62203 Clothing & Personal Suppl<br>62209 Medical & Hospital Suppli<br>62212 Photo Reproduction Suppli<br>62249 Minor Software <\$100,000 | 4,500<br>8,500<br>250<br>0<br>2,500     | 4,500<br>8,500<br>250<br>0<br>2,500     | .00<br>.00<br>.00<br>10.53<br>2,904.00     | .00<br>.00<br>.00<br>10.53<br>2,904.00     | .00<br>.00<br>.00<br>.00                      | 4,500.00<br>8,500.00<br>250.00<br>-10.53<br>-404.00 | 100.00%<br>100.00%<br>100.00%<br>.00%<br>-16.16% |
| Total Supplies                                                                                                    | 15,750                                  | 15,750                                  | 2,914.53                                   | 2,914.53                                   | .00                                           | 12,835.47                                           | 81.50%                                           |
| 62498 Non-Employee Travel                                                                                                    | 45,665                                  | 45,665                                  | .00                                        | .00                                        | .00                                           | 45,665.00                                           | 100.00%                                          |
| Total Travel                                                                                                    | 45,665                                  | 45,665                                  | .00                                        | .00                                        | .00                                           | 45,665.00                                           | 100.00%                                          |
| 62801 Dues                                                                                                    | 0                                       | 0                                       | .00                                        | 1,250.00                                   | .00                                           | -1,250.00                                           | .00%                                             |
| Total Other Expenses<br>Total Operations                                                                                                    | 0<br>83,415                             | 0<br>83,415                             | .00<br>2,914.53                            | 1,250.00<br>4,164.53                       | .00<br>.00                                    | -1,250.00<br>79,250.47                              | .00%<br>95.01%                                   |
| Total Expense<br>Income Less Expense<br>Available Balance                                                                                                    | 217,438<br>-217,438                     | 217,438<br>-217,438                     | 13,184.45<br>-13,184.45                    | 20,596.40<br>-20,596.40                    | 117,590.59<br>-117,590.59                     | 79,250.54                                           | 36.45%<br>.00%                                   |

**Revised Budget:** In indexes starting with a **61xxxx**, this is the **"spending authority"** you were given for the fiscal year.

**Current:** In general fund indexes, this is the actual revenue & expenses for the month (August in this example).

**YTD:** In general fund indexes, this is the actual revenue & expenses to date for the fiscal year (July through August in this example).

**Encumber:** Encumbrances are the unpaid salaries of <u>budgeted</u> positions that will be paid by the end of the fiscal year.

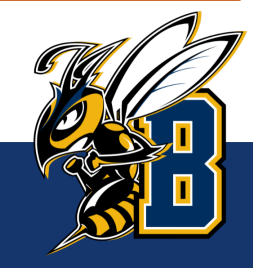

#### What is the balance in my General Fund (615xxx) Index?

Operating Ledger Summary (indx=61 fsyr=2022,month=AUG)

#### EMTER

| ** | *******                     | ** |
|----|-----------------------------|----|
| *  | Operating Ledger            | *  |
| *  | Index 61                    | *  |
| *  | Fund 611000 Organization 61 | *  |
| *  | Month AUG                   | *  |
| *  | Fiscal Year 2022            | *  |

| Acct Account Description        | Base<br>Budget | Revised<br>Budget | Current    | YTD        | Encumber    | Available | %Avail  |
|---------------------------------|----------------|-------------------|------------|------------|-------------|-----------|---------|
| 61124 Contract Professional     | 134,023        | 134,023           | 10,269.92  | 16,431.87  | 117,590.59  | .07       | .00%    |
| Total Salaries                  | 134,023        | 134,023           | 10,269.92  | 16,431.87  | 117,590.59  | .07       | .00%    |
| Total Salary                    | 134,023        | 134,023           | 10,269.92  | 16,431.87  | 117,590.59  | .07       | .00%    |
| Total Personnel Services        | 134,023        | 134,023           | 10,269.92  | 16,431.87  | 117,590.59  | .07       | .00%    |
| 62102 Consultant & Professional | 22,000         | 22,000            | .00        | .00        | .00         | 22,000.00 | 100.00% |
| Total Contracted Services       | 22,000         | 22,000            | .00        | .00        | .00         | 22,000.00 | 100.00% |
| 62202 Athletic & Recreational S | 4,500          | 4,500             | .00        | .00        | .00         | 4,500.00  | 100.00% |
| 62203 Clothing & Personal Suppl | 8,500          | 8,500             | .00        | .00        | .00         | 8,500.00  | 100.00% |
| 62209 Medical & Hospital Suppli | 250            | 250               | .00        | .00        | .00         | 250.00    | 100.00% |
| 62212 Photo Reproduction Suppli | 0              | 0                 | 10.53      | 10.53      | .00         | -10.53    | .00%    |
| 62249 Minor Software <\$100,000 | 2,500          | 2,500             | 2,904.00   | 2,904.00   | .00         | -404.00   | -16.16% |
| Total Supplies                  | 15,750         | 15,750            | 2,914.53   | 2,914.53   | .00         | 12,835.47 | 81.50%  |
| 62498 Non-Employee Travel       | 45,665         | 45,665            | .00        | .00        | .00         | 45,665.00 | 100.00% |
| Total Travel                    | 45,665         | 45,665            | .00        | .00        | .00         | 45,665.00 | 100.00% |
| 62801 Dues                      | 0              | 0                 | .00        | 1,250.00   | .00         | -1,250.00 | .00%    |
| Total Other Expenses            | 0              | 0                 | .00        | 1,250.00   | .00         | -1,250.00 | .00%    |
| Total Operations                | 83,415         | 83,415            | 2,914.53   | 4,164.53   | .00         | 79,250.47 | 95.01%  |
| Total Expense                   | 217,438        | 217,438           | 13,184,45  | 20.596.40  | 117,590,59  | 79,250.54 | 36.45%  |
| Income Less Expense             | -217,438       | -217,438          | -13,184.45 | -20,596.40 | -117,590.59 |           | 1       |
| Available Balance               |                |                   |            |            |             | 79,250.54 | .00%    |

To find your balance in a 61xxxx index:

1. Take the Available balance at the bottom of the report.

**Total Revised Budget** 

- Total YTD
- Total Encumbrances

**Available Balance** 

- Subtract out any future payroll expenses for positions other than the budgeted positions (i.e. students, part-time temp, etc.)
- Subtract out any expenses that have not posted in Banner (i.e. outstanding p-card expenses or BPA's)

\*\*\*Note: Available Balance should only be used to find the balance of a General Fund index.\*\*\*

#### **Operating Ledger Transactions**

| Operating Ledger Transactions (indx=61fsyr=2022,mont   | h = AUG         |                 |        |           | Page        |
|--------------------------------------------------------|-----------------|-----------------|--------|-----------|-------------|
| EMTER                                                  |                 |                 |        |           |             |
| **********                                             |                 |                 |        |           |             |
| * Operating Ledger Transactions *                      |                 |                 |        |           |             |
| * Index 61 *                                           |                 |                 |        |           |             |
| * Fund 611000 Organization 61 *                        |                 |                 |        |           |             |
| * Month AUG *                                          |                 |                 |        |           |             |
| * Fiscal Year 2022 *                                   |                 |                 |        |           |             |
| ***************************************                |                 |                 |        |           |             |
| Base Revised                                           |                 |                 |        |           |             |
| Rule Doc                                               | Actv            |                 |        |           |             |
| Account Code Date Code Description                     | Code            | Budget          | Income | Expense   | Encumbrance |
| Expense                                                |                 |                 |        | 1         |             |
| 61124 HENA 8/08/21 F0143348 Encumbrance Salaries       | (               |                 |        |           | -5,134.96   |
| 61124 HGNL 08/09/21 F0143371 HR Payroll 2021 6B 16 0   |                 |                 |        | 5,134.96  |             |
| 61124 HENA 08/22/21 F0143681 Encumbrance Salaries      | (               |                 |        |           | -5,134.96   |
| 61124 HGNL 08/23/21 F0143715 HR Payroll 2021 6B 17 0   |                 |                 |        | 5,134.96  |             |
| Total Account 61124                                    |                 | 0               | .00    | 10,269.92 | -10,269.92  |
|                                                        |                 |                 |        |           |             |
| 62212 JRC 08/11/21 YR001989 Copy Charges               |                 |                 |        | 10.53     |             |
| Total Account 62212                                    |                 | 0               | .00    | 10.53     | .00         |
| 62249 INNI 18/10/21 II398672 Symergy Sports Technology | U.C.            |                 |        | 2 904 00  |             |
| Total Account 62049                                    | LLO             | 0               | .00    | 2,904.00  | .00         |
| Grand Total                                            |                 | ő               | .00    | 13,184,45 | 10.269.92   |
|                                                        |                 | *               |        | 10,101.10 | 10,200.02   |
| Rule Codes (Document Types):                           |                 |                 |        |           |             |
| • INNU - Paid invoices (PDA's) the transaction desci   | rintion will ch | ow a vondor nam |        |           |             |
| inini – raiu involces (DrAs), the transaction desci    |                 |                 | ic.    |           |             |
| • JE16                                                 |                 |                 |        |           |             |

- If the **Document number** starts with a **PBxxxxxx**, this is a p-card transaction that was coded in Chrome River.
- If the **Document number** starts with a JXXXXXXX/YJXXXXXX, this is journal voucher representing a correcting entry.
- JRC Recharge Journal Entry represents a billing between your index and another campus index, such as the Mailroom, Printing Services, Copiers, Campus Store, etc.
- JOC Payments made to or received from other MSU Campuses (Bozeman, Havre or Great Falls)
- JIA Payments made to or received from other State of Montana agencies (Dept of Revenue, OCHE, etc.)

**H%** - Document types that begin with H are payroll related (Salaries or Benefits).

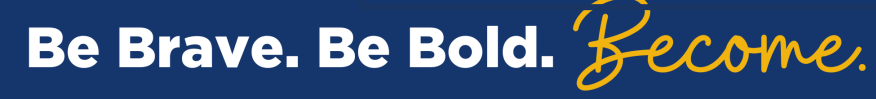

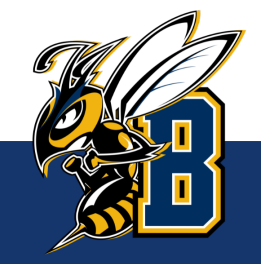

### Payroll Report

| Payroll  | Report (ind                               | dx=61                                           | , fsyr = 2022, month = AUC | G)         |          |     | Page 1    |
|----------|-------------------------------------------|-------------------------------------------------|----------------------------|------------|----------|-----|-----------|
| EMTER    |                                           |                                                 |                            |            |          |     |           |
| ******   | a nin sin sin sin sin sin sin sin sin sin | e ske ske ske ske ske ske ske ske s             | *****                      | k sk sk sk |          |     |           |
| * Pavrol | 1 Report                                  |                                                 |                            | *          |          |     |           |
| * Index  | 61 XXXX Eva                               | ample Index                                     |                            | *          |          |     |           |
| * Fund   | 611000 Dra                                | ranization                                      | 61                         | *          |          |     |           |
| * Month  | AUC DIE                                   | Sanizacion                                      | 01                         | *          |          |     |           |
| * Fiscal | Vear 2022                                 | )                                               |                            | *          |          |     |           |
| *******  | ****                                      | n.<br>Kradet adet adet adet adet adet adet adet | ******                     | ****       |          |     |           |
|          |                                           |                                                 |                            |            |          |     |           |
|          | Activity                                  | Transact                                        | ion                        |            |          | Pay |           |
| Main     | Date                                      | Date                                            | Name                       |            | Doc #    | No  | Expense   |
| Suppl    |                                           |                                                 |                            |            |          |     |           |
|          |                                           |                                                 |                            |            |          |     |           |
| 61124    |                                           | Contract                                        | Professional               |            |          |     |           |
| М        | 08/09/21                                  | 08/11/21                                        | Last Name, First Name      |            | F0143371 | 16  | 3,673.42  |
| М        | 08/09/21                                  | 08/11/21                                        | Last Name, First Name      |            | F0143371 | 16  | 1,461.54  |
| М        | 08/23/21                                  | 08/25/21                                        | Last Name, First Name      |            | F0143715 | 17  | 3,673.42  |
| М        | 08/23/21                                  | 08/25/21                                        | Last Name, First Name      |            | F0143715 | 17  | 1,461.54  |
|          | Total 611                                 | 24 Contr                                        | act Professional           |            |          |     | 10,269.92 |
|          | Total Ber                                 | nefits Pay                                      | No 17                      |            |          |     | .00       |
|          | Total Pay                                 | 7 No 17                                         |                            |            |          |     | 10,269.92 |
|          |                                           |                                                 |                            |            |          |     |           |
| Total Sa | alary                                     |                                                 |                            |            |          |     | .00       |
| m1 D     | C : .                                     |                                                 |                            |            |          |     |           |
| Total Be | enefits                                   |                                                 |                            |            |          |     | . 00      |
| Total Pe | ersonal Serv                              | vices                                           |                            |            |          |     | 10,269.92 |
|          |                                           |                                                 |                            |            |          |     | ,         |

The Payroll Report will provide the detail of who was paid and how much for each pay period.

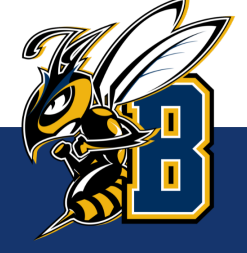

### **Banner Links**

### Banner Link:

Be Brave. Be Bold. *Become.* 

#### https://www.montana.edu/uit/esg/resources/banner/banner9resources/index.html

| MONTANA<br>STATE UNIVERSITY                                                           |                                                                                                    | Search pages & people                                                                                |  |  |  |  |  |
|---------------------------------------------------------------------------------------|----------------------------------------------------------------------------------------------------|----------------------------------------------------------------------------------------------------|--|--|--|--|--|
| UIT                                                                                   | UIT / Enterprise Services / Resources / B                                                                                                    | anner / Banner 9 Resources                                                                           |  |  |  |  |  |
| Enterprise Services<br>PMO                                                            | Beginning this fall, Montana State University will be transitioning to Banner 9. This new version of Banner retains all of the overall functionality that users are accustomed to, while incorporating the intuitive look, feel, and behavior of a modern web application. You will find many useful resources below, including links to the Banner 9 test environments, training and documentation, as well as frequently asked questions. |                                                                                                    |  |  |  |  |  |
|                                                                                       |                                                                                                    |                                                                                                    |  |  |  |  |  |
| University Information Technology<br>P.O. Box 173240<br>Bozeman, MT 59717-3240        |                                                                                                    |                                                                                                    |  |  |  |  |  |
| UIT Service Desk<br>Tel: 406-994-1777<br>helpdesk@montana.edu                         | The Banner 9 environments are utilized for in<br>These are essential components of the Banne                                                                                                    | terface familiarization, solution development and system maintenance.<br>er 9 Transition Initiative. |  |  |  |  |  |
| MWW.montana.edu/uit/servicedesk<br>Location: MSU Library Commons<br>M-F. 8 a.m 7 p.m. | TEST (Test Environment)                                                                                                    | The link above will take you to                                                                      |  |  |  |  |  |
| excluding holidays & breaks                                                           | Banner 9 Log in                                                                                                    | the Banner 9 Resources page.                                                                         |  |  |  |  |  |
| Vice President for IT & CIO:<br>Dr. Rvan Knutson                                      | PROD                                                                                                    | Click Banner 9 Log in under                                                                          |  |  |  |  |  |
| ryan.knutson2@montana.edu                                                             | Banner 9 Log in                                                                                                    | PROD to login with your NetID                                                                        |  |  |  |  |  |
|                                                                                       |                                                                                                    | and Password.                                                                                        |  |  |  |  |  |

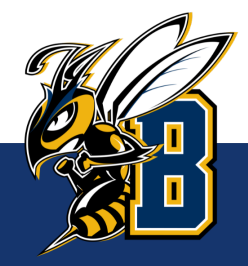

| ≡  |                                |
|----|--------------------------------|
| ជា | Welcome                        |
| ▦  | Search     O Direct Navigation |
| Q  | FGIBDST                        |
| ß  |                                |
| ?  |                                |
| *  |                                |
| (→ |                                |

### In the search menu type in "FGIBDST"

This form will be the same information as what is in the **Operating Ledger Summary**.

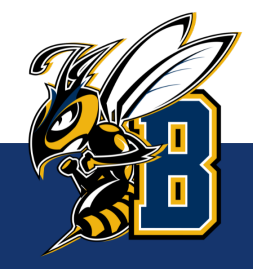

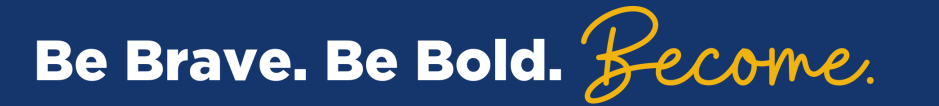

| × Organization E          | Budget Status FGIBDST 9.3.6 (PROI      | D) (BL)                                       | 🔒 ADD                                       | 🖹 RETRIEVE 📲 RELATED 🔅 TOOLS |
|---------------------------|----------------------------------------|-----------------------------------------------|---------------------------------------------|------------------------------|
| Chart: *                  | 1                                      | Fiscal Year: *                                | 22                                          | Go                           |
| Index:                    | Montana State University               | Query Specific: *<br>Account                  |                                             | Open EGIBDST                 |
| Include Revenue:          | <b>~</b>                               | Commit Type:                                  | Both                                        | and type in your             |
| Accounts<br>Organization: |                                        | Fund:                                         |                                             | General Fund                 |
| Program:                  |                                        | Account:                                      |                                             | (61xxxx) and                 |
| Account Type:             |                                        | Activity:                                     |                                             | click "Go"                   |
| Location:                 |                                        |                                               |                                             |                              |
| Get Started: Complet      | te the fields above and click Go. To s | earch by name, press TAB from an ID field, en | ter your search criteria, and then press EN | TER.                         |
|                           |                                        |                                               |                                             |                              |
|                           |                                        |                                               |                                             |                              |
|                           |                                        |                                               |                                             |                              |
|                           |                                        |                                               |                                             |                              |
|                           |                                        |                                               |                                             |                              |

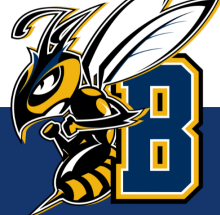

| ≡            | × Org                                                                                         | ganization B | udget Status FGIBDST 9.3.6 (PRC       | D) (BL)     |                      |                        | 🔒 ADD 斗 F        | RETRIEVE    | RELATED | 🗱 TOOLS      |
|--------------|-----------------------------------------------------------------------------------------------|--------------|---------------------------------------|-------------|----------------------|------------------------|------------------|-------------|---------|--------------|
|              | Chart: 1 Montana State University Fiscal Year: 22 Index: 61 Query Specific Account: Start     |              |                                       |             |                      |                        |                  |             |         |              |
| ຜ            | Include Revenue Accounts: V Commit Type: Both Organization: 61 Fund: 611000 General Operating |              |                                       |             |                      |                        |                  |             |         |              |
|              | Program: 05 Student Services Account: Account Type: Activity: Location:                       |              |                                       |             |                      |                        |                  |             |         |              |
| Ħ            | ▼ ORGANIZATION BUDGET STATUS                                                                  |              |                                       |             |                      |                        |                  |             |         |              |
|              | Account                                                                                       | Туре         | Title                                 |             | Adjusted Budget      | YTD Activity           | Commitments      | Available I | Balance |              |
| Q            | 61124                                                                                         | L            | Contract Professional                 |             | 134,022.53           | 16,431.87              | 117,590.5        | i9          |         | 0.07         |
|              | 62102                                                                                         | E            | Consultant & Professional Servic      | es          | 22,000.00            | 0.00                   | 0.0              | 0           |         | 22,000.00    |
|              | 62202                                                                                         | E            | Athletic & Recreational Supplies      |             | 4,500.00             | 0.00                   | 0.0              | 0           |         | 4,500.00     |
|              | 62203                                                                                         | E            | Clothing & Personal Supplies          |             | 8,500.00             | 0.00                   | 0.0              | 0           |         | 8,500.00     |
|              | 62209                                                                                         | E            | Medical & Hospital Supplies           |             | 250.00               | 0.00                   | 0.0              | 0           |         | 250.00       |
| $\odot$      | 62212                                                                                         | E            | Photo Reproduction Supplies           |             | 0.00                 | 10.53                  | 0.0              | 0           |         | -10.53       |
|              | 62249                                                                                         | E            | Minor Software <\$100,000             |             | 2,500.00             | 2,904.00               | 0.0              | 0           |         | -404.00      |
| $\mathbf{x}$ | 62498                                                                                         | E            | Non-Employee Travel                   |             | 45,665.00            | 0.00                   | 0.0              | 0           |         | 45,665.00    |
|              | 62801                                                                                         | E            | Dues                                  |             | 0.00                 | 1,250.00               | 0.0              | 0           |         | -1,250.00    |
| (→           |                                                                                               |              |                                       | Net Total   | -217,437.53          | -20,596.40             | 117,590.5        | 9           |         |              |
|              | K ◀ 1                                                                                         | ) of 1 🕨 🕨   | 10 ✓ Per Page                         |             |                      |                        |                  |             | R       | ecord 1 of 9 |
|              |                                                                                               |              | 217,437.53 – 20                       | ),596.40 -  | - 117,590.59 = \$    | 79,250.54 Total Ava    | ailable Balanc   | e           |         |              |
|              |                                                                                               |              |                                       |             |                      |                        |                  |             |         |              |
| ය්           | In Banner, the lotal Available Balance must be calculated with the following formula:         |              |                                       |             |                      |                        |                  |             |         |              |
|              |                                                                                               |              |                                       |             | <u>envicy</u> commen |                        |                  |             |         |              |
|              |                                                                                               | **           | *Noto: Vou will pood to               | subtract a  | ny ovpondituros th   | hat have not posted in | Pappor to got    |             | tal     | al A         |
|              |                                                                                               | Re           | emaining Spending Auth                | nority (Bud | get).**              | iat have not posted if | i balliel to get | your to     |         |              |
|              |                                                                                               |              | · · · · · · · · · · · · · · · · · · · |             | <u> </u>             |                        |                  |             | i       |              |
| e Br         | ave. E                                                                                        | se Bo        | Id. Jecome.                           |             |                      |                        |                  |             |         |              |

В

To view the Transactions:

- Click on the Account Code you want to look at.
- Then click on "Related" and select "Transaction Detail Information [FGITRND]

| ≡ 🔼         | × Org                   | ganization | Budget Status FGIBDST 9.3.6 (PROD) (BL)   |                 |                  | 🔒 A         | DD 🖹 RETRIEVE 📲 RELATED 🔆 TOOLS          |
|-------------|-------------------------|------------|-------------------------------------------|-----------------|------------------|-------------|------------------------------------------|
| Ch          | hart: 1 N               | 1ontana S  | tate University Fiscal Year: 22 Index: 61 |                 | Query Specific A | Account:    | Q Search                                 |
| යි Inc      | clude Rev               | enue Acc   | Budget Summary Information [EGIBSUM]      |                 |                  |             |                                          |
| Pro         | r <mark>ogram:</mark> 0 | 5 Studer   | nt Services Account: Account Type:        | Shift+F2        |                  |             |                                          |
| * 0         | ORGANIZA                | ATION BUD  | GET STATUS                                |                 |                  |             | Organization Encumbrances [FGIOENC]      |
| Ac          | ccount                  | Туре       | Title                                     | Adjusted Budget | YTD Activity     | Commitments | F4                                       |
| Q 61        | 1124                    | L          | Contract Professional                     | 134,022.53      | 11,296.91        | 117,5       | Transaction Detail Information [FGITRND] |
| 62          | 2102                    | E          | Consultant & Professional Services        | 22,000.00       | 0.00             |             | Transaction Detail Information [         |
| 2 62        | 2202                    | E          | Athletic & Recreational Supplies          | 4,500.00        | 0.00             |             |                                          |
| 62          | 2203                    | E          | Clothing & Personal Supplies              | 8,500.00        | 0.00             |             |                                          |
| 62          | 2209                    | E          | Medical & Hospital Supplies               | 250.00          | 0.00             |             |                                          |
| ? 62        | 2212                    | E          | Photo Reproduction Supplies               | 0.00            | 10.53            |             |                                          |
| 62          | 2249                    | E          | Minor Software <\$100,000                 | 2,500.00        | 2,904.00         |             |                                          |
| <b>*</b> 62 | 2498                    | E          | Non-Employee Travel                       | 45,665.00       | 0.00             |             |                                          |
| 62          | 2801                    | E          | Dues                                      | 0.00            | 1,250.00         |             |                                          |
|             |                         |            |                                           |                 |                  |             |                                          |

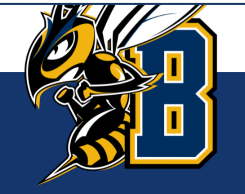

| Ξ      | ×                  | Detail Transac | tion Activit | y FGIT       | RND 9.3.12 (PF | ROD) (BL)                       |          |            |                       |                 | 📑 ADD 🛛 🖺 RETRIEVE            | 🗸 RELATED         | 🋠 TOOLS   |
|--------|--------------------|----------------|--------------|--------------|----------------|---------------------------------|----------|------------|-----------------------|-----------------|-------------------------------|-------------------|-----------|
|        | COA: 1<br>Commit T | Fiscal Year: : | 22 Index     | <b>k:</b> 61 | Fund: 611      | 000 Organiz                     | ation: 6 | Accoun     | it: 62249 Prog        | ram: 05 Activi  | ty: Location: Period:         | Start             | Over      |
|        | * DETAIL           | TRANSACTION    | ACTIVITY     |              |                |                                 |          |            |                       |                 | D Insert                      | 🛢 Delete 🛛 🖥 Copy | Y, Filter |
| ▦      | Account            | Organization   | Program      | Field        | Amount         | Increase (+) or<br>Decrease (-) | Туре     | Document * | Transaction<br>Date * | Activity Date * | Description                   | Commit Type       | Fund *    |
| $\sim$ | 62249              | 612202         | 05           | YTD          | 2,904.00       | +                               | INNI     | 11398672   | 08/10/2021            | 08/10/2021      | Synergy Sports Technology LLC | U                 | 611000    |
| Q      | 62249              | 612202         | 05           | OBD          | 2,500.00       | +                               | BD01     | L0007459   | 07/01/2021            | 07/14/2021      | FY22 Approved Base Budget     | U                 | 611000    |
|        |                    |                |              | Total        | 5,404.00       | +                               |          |            |                       |                 |                               |                   |           |
| ?<br>★ |                    |                |              |              |                |                                 |          |            |                       |                 |                               |                   |           |
|        |                    |                |              |              |                |                                 |          |            |                       |                 |                               |                   |           |

Ċ

### Self-Support Indexes

What is a **Self-Support** Index?

- Self-supporting indexes that begin with:
  - 62xxxx Grants
  - 63xxxx Designated
  - 64xxxx Auxiliaries
  - 68xxxx Renewal & Replacement
- Also known as a "rollover" index, these funds carry over from year to year
- These indexes must generate enough revenue (income) to cover expenses.
- The budget in these indexes are estimates, <u>not</u> spending authority.

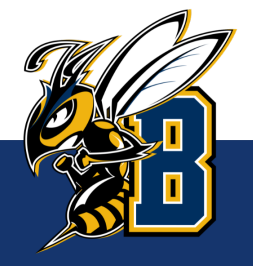

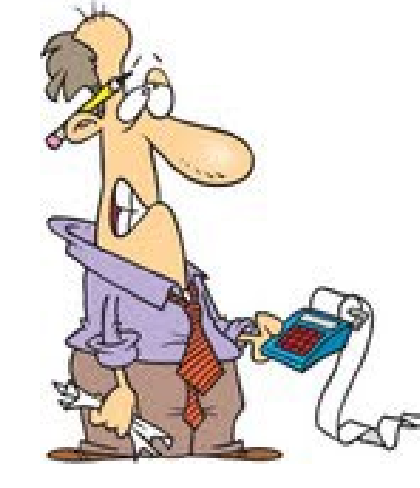

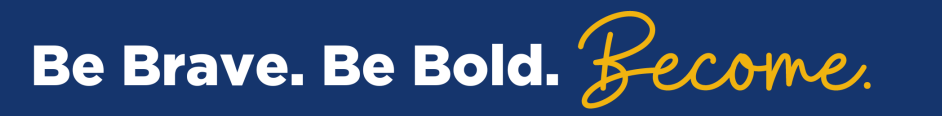

| Back to Login B:                                                                      | anner Reports Web - ( PROD )                 | Back to My Apps          |
|---------------------------------------------------------------------------------------|----------------------------------------------|--------------------------|
| Report Type: Finance Reports                                                          | My Groups                                    | My Preferences Whats New |
|                                                                                       |                                              |                          |
| Available Reports                                                                     |                                              |                          |
| Billed Scholarships                                                                   |                                              |                          |
| Compare Annual Totals by Index                                                        |                                              |                          |
| Encumbrances                                                                          | You will run the same Banner Web Reports for |                          |
| Havre Operating Ledger Summary 2 V N<br>Havre Operating Ledger Summary Index/Fund 2 V | Self-Support indexes.                        |                          |
| Inception To Date                                                                     | Operating Ledger Summary                     | <br>                     |
| ✓ Operating Ledger Summary         ✓ Operating Ledger Transactions                    | Operating Ledger Transaction                 |                          |
| Z Payroll Report                                                                      | Payroll Report                               | ļ                        |
| Tenure/Non-Tenure Budget Summary                                                      |                                              |                          |
| Tenure/Non-Tenure Payroll/Enc Detail                                                  |                                              |                          |
| ACH Vendors                                                                           | •                                            |                          |
| Update My Listing Delete Select All Clear All                                         | My Reports                                   |                          |
| Delete Email Report Link                                                              | Completed or Scheduled Time                  | Status                   |

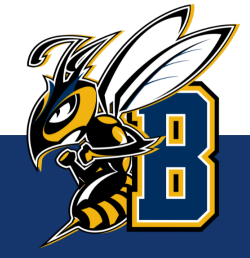

### Operating Ledger Summary – Self-Support Indexes

| EMTER<br>************************************                                                                                                    |
|----------------------------------------------------------------------------------------------------|
| **************************************                                                                                                    |
| <ul> <li>* Operating Ledger</li> <li>* Index 63(</li> <li>* Fund 63 Organization 62</li> <li>* Month SEP</li> <li>* Fiscal Year 2022</li> <li>* Fiscal Year 2022</li> <li>* Encumber Available %Avail</li> <li>52874 Supplies/Materials Fee</li> <li>2,400</li> <li>2,400</li> <li>1,040.00</li> <li>1,080.00</li> <li>.00</li> <li>1,320.00</li> <li>55.00%</li> </ul> |
| <pre>* Index 63( * * Fund 63 Organization 62 * * Month SEP * * Fiscal Year 2022 * ********************************</pre>                                                                                                    |
| * Fund 63 Organization 62 *<br>* Month SEP *<br>* Fiscal Year 2022 *<br>**********************************                                                                                                    |
| * Month SEP<br>* Fiscal Year 2022<br>**********************************                                                                                                    |
| * Fiscal Year 2022 *<br>********************************                                                                                                    |
| ************************************                                                                                                    |
| Acct Account DescriptionBase<br>BudgetRevised<br>BudgetCurrentYTDEncumberAvailable%Avail52874 Supplies/Materials Fee2,4002,4001,040.001,080.00.001,320.0055.00%                                                                                                    |
| Base<br>Acct Account DescriptionBase<br>BudgetRevised<br>BudgetCurrentYTDEncumber<br>AvailableXAvailableXAvail52874 Supplies/Materials Fee2,4002,4001,040.001,080.00.001,320.0055.00%                                                                                                    |
| Base<br>Acct Account DescriptionBase<br>BudgetRevised<br>BudgetCurrentYTDEncumberAvailable%Avail52874 Supplies/Materials Fee2,4002,4001,040.001,080.00.001,320.0055.00%                                                                                                    |
| Acct Account DescriptionBudgetBudgetCurrentYTDEncumberAvailable%Avail52874 Supplies/Materials Fee2,4002,4001,040.001,080.00.001,320.0055.00%                                                                                                    |
| 52874 Supplies/Materials Fee 2,400 2,400 1,040.00 1,080.00 .00 1,320.00 55.00%                                                                                                    |
|                                                                                                    |
|                                                                                                    |
| Total Fees 2.400 2.400 1.040.00 1.080.00 .00 1.320.00 55.00%                                                                                                    |
| Total Revenue 2,400 2,400 1,040.00 1,080.00 .00 1,320.00 55.00%                                                                                                    |
|                                                                                                    |
| 62134 Honorariums/Speakers 75 75 .00 .00 .00 75.00 100.00%                                                                                                    |
|                                                                                                    |
| Total Contracted Services 75 75 .00 .00 .00 75.00 100.00%                                                                                                    |
|                                                                                                    |
| 62204 Educational Supplies 1,875 1,875 72.00 72.00 .00 1,803.00 96.16%                                                                                                    |
| 62241 Office Supplies 200 200 .00 .00 .00 200.00 100.00%                                                                                                    |
| 62280 Program Expense 250 250 .00 .00 .00 250.00 100.00%                                                                                                    |
|                                                                                                    |
| Total Supplies 2,325 2,325 72.00 72.00 .00 2,253.00 96.90%                                                                                                    |
| Total Operations 2,400 2,400 72.00 72.00 .00 2,328.00 97.00%                                                                                                    |
| Total Expense 2,400 2,400 72.00 72.00 .00 2,328.00 97.00%                                                                                                    |
| Income Less Expense 0 0 968.00 1,008.00 .00                                                                                                    |
| Available Balance 1,008.00 .00%                                                                                                    |

Revised Budget: In selfsupport indexes, this is the projected revenue & expenses or your "goal" you were given for the fiscal year. These are only ESTIMATES and not actual money in the bank.

**Current:** In self-support indexes, this is the **actual revenue & expenses for the** <u>month</u> (September in this example).

YTD: In self-support indexes, this is the actual revenue & expenses to date for the fiscal year (July through September in this example).

\*\*Note: There is revenue recorded in this index.\*\*

### How do I know if I'm generating enough Revenue to Cover expenses?

| Operating Ledger Summary (indx= | =63,fsyr=, | 2022, month = 3 | SEP)                            |          |          |           | Page 1  | 1  | Solf support indexes must bring  |
|---------------------------------|------------|-----------------|---------------------------------|----------|----------|-----------|---------|----|----------------------------------|
| EMTER                           |            | 1.              | Self-support indexes must bring |          |          |           |         |    |                                  |
| ****                            | ****       | *******         |                                 |          |          |           |         |    | in enough revenue (income) to    |
| * Operating Ledger              |            | *               |                                 |          |          |           |         |    | cover expenditures               |
| * Index 63                      |            | *               |                                 |          |          |           |         |    | cover experialitates.            |
| * Fund 63 Organization 62       |            | *               |                                 |          |          |           |         | 2. | To see this, use the YTD amount  |
| * Month SEP                     |            | *               |                                 |          |          |           |         |    | an the Income Less European line |
| * Fiscal Year 2022              |            | *               |                                 |          |          |           |         |    | on the income Less Expense line. |
| ******                          | ******     | ********        |                                 |          |          |           |         |    | Total Revenue                    |
|                                 |            |                 |                                 |          |          |           |         |    | Total Expanse                    |
|                                 | Base       | Revised         |                                 |          |          |           |         |    | - IOLAI EXPENSE                  |
| Acct Account Description        | Budget     | Budget          | Current                         | YTD      | Encumber | Available | %Avail  |    | Income Less Expense              |
| 52874 Supplies/Materials Fee    | 2,400      | 2,400           | 1,040.00                        | 1,080.00 | .00      | 1,320.00  | 55.00%  | 3. | Subtract out any expenses that   |
| <br>Total Fees                  | 2,400      | 2.400           | 1.040.00                        |          | . 00     | 1.320.00  | 55.00%  |    | have not posted in Banner (i.e.  |
| Total Revenue                   | 2,400      | 2,400           | 1,040.00                        | 1,080.00 | .00      | 1,320.00  | 55.00%  |    | outstanding n-card expenses or   |
| 62134 Honorariums (Speakers     | 75         | 75              | 00                              | 00       | 00       | 75 00     | 100.00% |    |                                  |
|                                 |            |                 |                                 |          |          |           | 100.00% |    | BPASJ.                           |
| Total Contracted Services       | 75         | 75              | .00                             | .00      | .00      | 75.00     | 100.00% |    |                                  |
| 62204 Educational Supplies      | 1,875      | 1,875           | 72.00                           | 72.00    | .00      | 1,803.00  | 96.16%  |    |                                  |
| 62241 Office Supplies           | 200        | 200             | .00                             | .00      | .00      | 200.00    | 100.00% |    |                                  |
| 62280 Program Expense           | 250        | 250             | .00                             | .00      | .00      | 250.00    | 100.00% |    |                                  |
| <br>Total Supplies              | 2,325      | 2,325           | 72.00                           | 72.00    | . 00     | 2,253.00  | 96.90%  |    |                                  |
| Total Operations                | 2,400      | 2,400           | 72.00                           | 72.00    | .00      | 2,328.00  | 97.00%  |    |                                  |
| Total Expense                   | 2,400      | 2,400           | 72.00                           | 72.00    | .00      | 2,328.00  | 97.00%  |    |                                  |
| Income Less Expense             | 0          | 0               | 968.00                          | 1,008.00 | .00      |           |         |    |                                  |
| Available Balance               |            |                 |                                 |          |          | 1,000.0   | . 00%   |    |                                  |

\*\*\*<u>Do not</u> use the Available Balance line for Self-Support indexes.\*\*\*

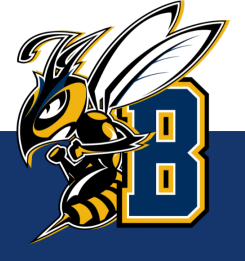

Locate the **fund** number on the Operating Ledger Summary report for the self-support index you would like the balance of.

| Operating Ledger Summary (indx=6 | , fsyr =       | 2022, month = S   | EP)      |         |  |  |  |  |  |
|----------------------------------|----------------|-------------------|----------|---------|--|--|--|--|--|
| *****                            | *****          | ****              |          |         |  |  |  |  |  |
| * Operating Ledger               |                | *                 |          |         |  |  |  |  |  |
| * Index 62                       |                | *                 |          |         |  |  |  |  |  |
| * Fund 633117 Organization 6     |                | *                 |          |         |  |  |  |  |  |
| * Month SEP                      |                | *                 |          |         |  |  |  |  |  |
| * Fiscal Year 2022 *             |                |                   |          |         |  |  |  |  |  |
| ******                           |                |                   |          |         |  |  |  |  |  |
| Acct Account Description         | Base<br>Budget | Revised<br>Budget | Current  | YTI     |  |  |  |  |  |
| 52874 Supplies/Materials Fee     | 2,400          | 2,400             | 1,040.00 | 1,080.0 |  |  |  |  |  |
| Total Fees                       | 2,400          | 2,400             | 1,040.00 | 1,080.0 |  |  |  |  |  |
| Total Revenue                    | 2,400          | 2,400             | 1,040.00 | 1,080.0 |  |  |  |  |  |

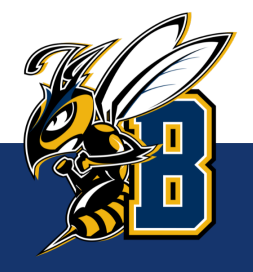

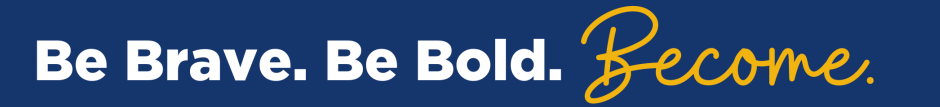

| Back to Login                            | Banner Repo | rts Web - ( PROD ) Back to My Apps  |
|------------------------------------------|-------------|-------------------------------------|
| Report Type: Finance Reports             |             | My Groups My Preferences Whats New  |
| Encumprance Detail Salary                |             |                                     |
| Fix Ast Govt Owned Assets by Org         | 😧 💊 🧻       | Report(s) Have been submitted OK    |
| Fixed Assets Non MSU Title               | <b>3</b>    |                                     |
| <u>Foreign Travel</u>                    |             |                                     |
| General Ledger                           |             | In Banner Web Reports, click on the |
| High Level Fund Balance Summary by Month |             | General Ledger report.              |
| Index ITD Balances Within Fund           |             |                                     |
| Index Listing (by Fund)                  | 🧿 💊         |                                     |
| Index Listing (by Org)                   | (2) (b)     |                                     |
| OL Sum Grouped by Actv Code              | (2)         |                                     |
| OL Sum by Fund and/or Orgn               | <b>3</b>    |                                     |
| OL Sum by Fund with Fd Bal               | 2 N .       |                                     |
| OL Transactions by Fund and/or Orgn      |             |                                     |
| OL Transctions Grouped by Actv Code      |             |                                     |

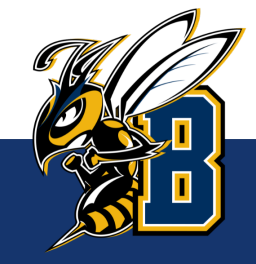

| Back to Login                                                 | Banner Reports Web - ( PROD ) |                                        |  |  |  |  |
|---------------------------------------------------------------|-------------------------------|----------------------------------------|--|--|--|--|
| Report Type: Finance Reports                                  |                               | My Groups My Preferences Whats New     |  |  |  |  |
|                                                               |                               |                                        |  |  |  |  |
| Encumprance Detail Salary<br>Fix Ast Govt Owned Assets by Org | Subn                          | nit Report Arauments                   |  |  |  |  |
| Fixed Assets Non MSU Title                                    |                               | ······································ |  |  |  |  |
| Foreign Travel                                                | Reports: General Ledger       |                                        |  |  |  |  |
| General Ledger                                                | 😮 💊                           |                                        |  |  |  |  |
| High Level Fund Balance Summary by Month                      | Ø ♥ □ Schedule It □           |                                        |  |  |  |  |
| Inactive Indexes                                              | 🕐 💊                           |                                        |  |  |  |  |
| Index ITD Balances Within Fund                                |                               | Fund 63                                |  |  |  |  |
| Index Listing (by Fund)                                       | Eiscal Year                   | (201) 2022                             |  |  |  |  |
| Index Listing (by Org)                                        |                               | Marth SED 24                           |  |  |  |  |
| OL Sum by Eurod and/or Orgn                                   |                               |                                        |  |  |  |  |
| OL Sum by Fund with Fd Bal                                    |                               | xecute Report(s)                       |  |  |  |  |
| OL Transactions by Fund and/or Orgn                           |                               |                                        |  |  |  |  |
| OL Transctions Grouped by Actv Code                           |                               |                                        |  |  |  |  |
| · · · ·                                                       |                               |                                        |  |  |  |  |
| 1 Under "Submit Report Arguments" enter you Fund              |                               |                                        |  |  |  |  |

- number, the Fiscal Year (20xx) and select the Month (current month for to-date balances).
- 2. Click "Execute Report(s)".

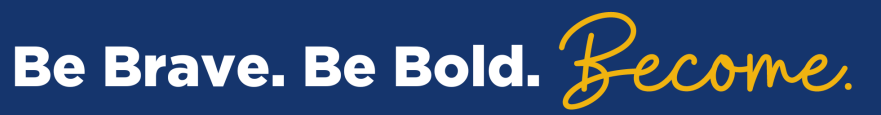

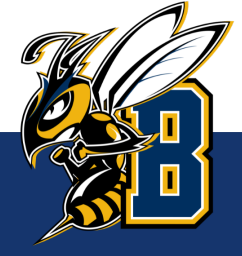

| Gener              | ral Ledger (fund=63 fsyr=    | 2022,mo | nth=SEP)      |             |                      |          |          |                      | Page |
|--------------------|------------------------------|---------|---------------|-------------|----------------------|----------|----------|----------------------|------|
| EMTER              | ******                       | ******  | *********     | ****        | *PRODUCTION*         |          |          |                      |      |
| * General Ledger * |                              |         |               |             |                      |          |          |                      |      |
| * Fund             | 1 63                         |         |               | *           |                      |          |          |                      |      |
| * Mont             | th SEP<br>cal Year 2022      |         |               | *           |                      |          |          |                      |      |
| *****              | ******                       | ******  | ********      | ****        |                      |          |          |                      |      |
| Accour             | nt Description               | Date    | Doc<br>Number | Norm<br>Bal | Beginning<br>Balance | Debit    | Credit   | Ending<br>Balance    |      |
| 1104               | Cash in Treasury             |         |               |             |                      |          |          |                      |      |
| Total              | Cash in Treasury             |         |               | D           | 973.22               | 1,240.00 | 272.00   | 1,941.22             |      |
| 4101               | Net Position - Unreserved    |         |               |             |                      |          |          |                      |      |
| Total              | Net Position - Unreserved    |         |               | С           | 933.22               | .00      | .00      | 933.22               |      |
| 4910               | Budgeted Revenue Control     |         |               |             |                      |          |          |                      |      |
| Total              | Budgeted Revenue Control     |         |               | D           | 2,400.00             | .00      | .00      | 2,400.00             |      |
| 4911               | Revenue Control              |         |               |             |                      |          |          |                      |      |
| Total              | Revenue Control              |         |               | С           | 40.00                | 200.00   | 1,240.00 | 1,080.00             |      |
| 4930               | Budgeted Expenditure Control |         |               |             |                      |          |          |                      |      |
| Total              | Budgeted Expenditure Control |         |               | С           | 2,400.00             | .00      | .00      | 2,400.00             |      |
| 4931               | Expenditure Control          |         |               |             |                      |          |          |                      |      |
| Total              | Expenditure Control          |         |               | D           | .00                  | 72.00    | .00      | 72.00                |      |
|                    | Total Debit<br>Total Credit  |         |               |             |                      |          |          | 1,512.00<br>1.512.00 |      |
|                    | Total Fund Balance           |         |               |             |                      |          |          | 1,941.22             |      |

Be Brave. Be Bold. 5-ecome.

- On the General Ledger report, locate the Total Fund Balance at the bottom of the report.
- 2. This is the total self-support balance for this fund (like a check book balance).

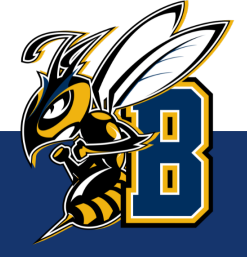

Fund Balances must be positive at Fiscal Year End\*\*\*

#### Using Banner to find the balance in my self-support index

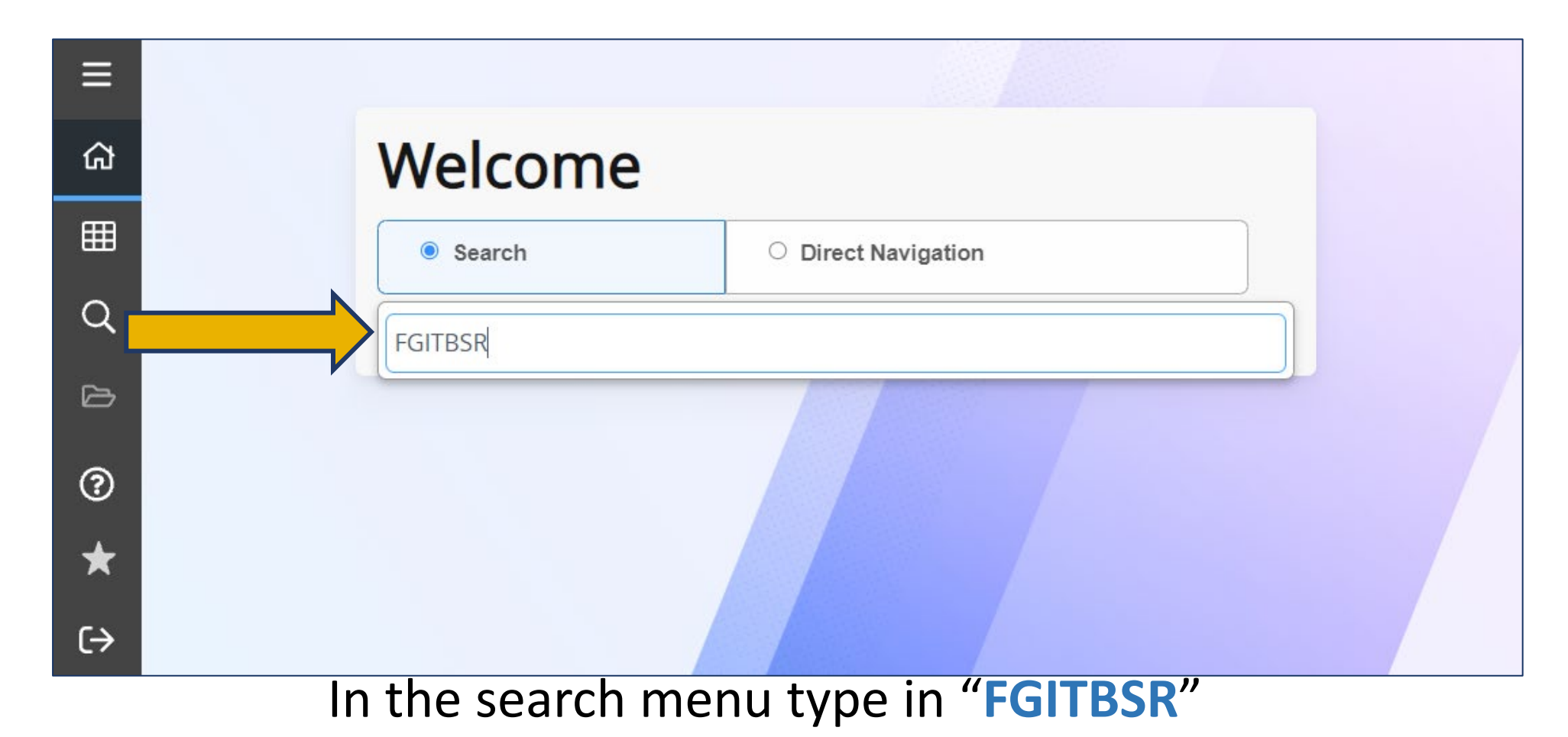

This form will be the same information as what is in the General Ledger.

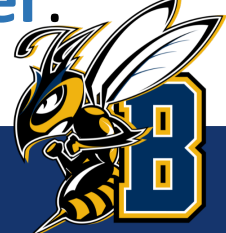

| X Trial Balance S    | Summary FGITBSR 9.0 (PROD) (BL)          |                                                               | 🔒 🖺 🛔                                                                             | * |
|----------------------|------------------------------------------|---------------------------------------------------------------|-----------------------------------------------------------------------------------|---|
| COA: *               | 1                                        | Fiscal Year: * 22                                             | Go                                                                                |   |
|                      | Montana State University                 |                                                               | 1                                                                                 |   |
| Fund:                |                                          | OR Fund Type:                                                 |                                                                                   |   |
| Account:             |                                          | OR Acct Type:                                                 |                                                                                   |   |
| Get Started: Complet | te the fields above and click Go. To sea | rch by name, press TAB from an ID field, enter your search cr | iteria, and then press ENTER.                                                     |   |
|                      |                                          |                                                               | Open FGITBSR<br>and type in your<br>self-support<br>fund number<br>and click "Go" |   |

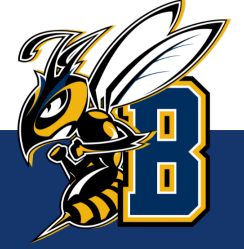

| Хт                   | rial Balance S | Summary FGITBSR 9.0 (PROD) (BL)       |                   |              | 🔒 ADD                | 🖹 retrieve 💡    | RELATE | D 🔅 TOOLS     |  |
|----------------------|----------------|---------------------------------------|-------------------|--------------|----------------------|-----------------|--------|---------------|--|
| COA: 1               | Montana Stat   | e University Fiscal Year: 22 Fund: 63 |                   | C            | OR Fund Type:        |                 |        | Start Over    |  |
| Account:             | OR Acc         | ct Type:                              |                   |              |                      |                 |        |               |  |
| CURRENT FUND BALANCE |                |                                       |                   |              |                      |                 |        |               |  |
| Acct Type            | Account        | Description                           | Beginning Balance | Debit/Credit | *                    | Current Balance | Debit/ | *             |  |
| <b>1</b> A           | 1104           | Cash in Treasury                      | 933.22            | Debit        |                      | 1,941.22        | Debit  |               |  |
| 2A                   | 2107           | Vouchers Payable                      | 0.00              | Credit       |                      | 0.00            | Credit |               |  |
| 2J                   | 2505           | Payments Received in Advance          | 0.00              | Credit       |                      | 0.00            | Credit |               |  |
| 31                   | 4101           | Net Position - Unreserved             | 933.22            | Credit       |                      | 933.22          | Credit |               |  |
| 41                   | 4910           | Budgeted Revenue Control              | 0.00              | Debit        |                      | 2,400.00        | Debit  |               |  |
| 41                   | 4911           | Revenue Control                       | 0.00              | Credit       |                      | 1,080.00        | Credit |               |  |
| 41                   | 4930           | Budgeted Expenditure Control          | 0.00              | Credit       |                      | 2,400.00        | Credit |               |  |
| 41                   | 4931           | Expenditure Control                   | 0.00              | Debit        |                      | 72.00           | Debit  |               |  |
| 41                   | 4990           | Budgeted Change to Net Position       | 0.00              | Debit        |                      | 0.00            | Debit  |               |  |
|                      | Total          | ALLACCOUNTS                           | 0.00              |              |                      | 0.00            |        |               |  |
|                      |                |                                       |                   |              | Current Fund Balance | 1,941.22        | Credit |               |  |
| •                    |                |                                       |                   |              |                      |                 |        | •             |  |
|                      | 1 of 1 🕨 🕨     | 10 ✓ Per Page                         |                   |              |                      |                 |        | Record 1 of 9 |  |
| * - denote           | s amount is o  | pposite of Normal Balance             |                   |              |                      |                 |        |               |  |

In Banner, the Current Fund Balance is the balance in a self-support index (starts with 62, 63, 64 and 68)

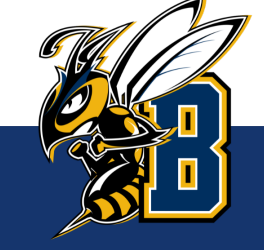

### **Financial Services Contact Information**

https://www.msubillings.edu/financialservices/banner.htm

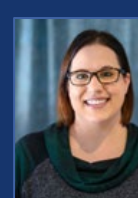

**Rebecca Bunn** Controller 657-1682

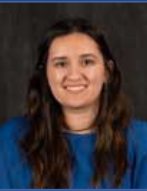

**Ashley Ketch** Accountant 657-1681

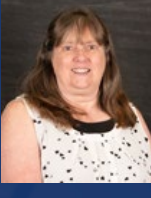

Janet Eve Accountant 657-1631

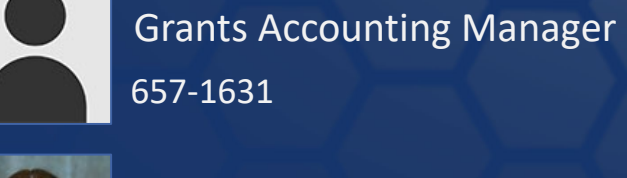

657-1631 Gina Herbert

Dean Hanson

Accountant 657-2625

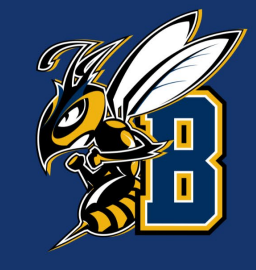

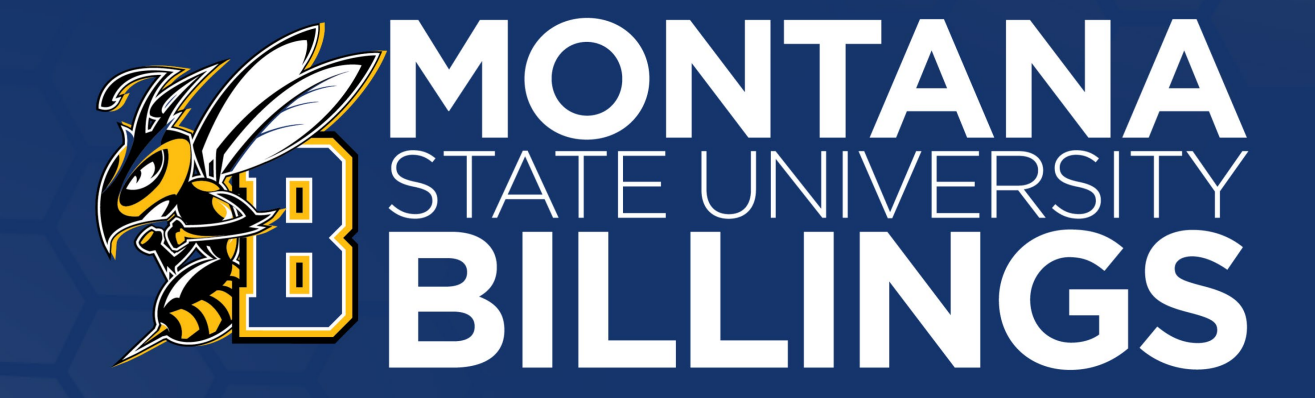